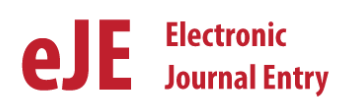

There are two ways to change the departmental approver on e-Journals:

- 1) Change the default approver on all e-Journals
- 2) Change the approver on a single journal entry

#### 1. How to Change Default Approver on all e-Journals

A preparer can have up to three default approvers added to his/her **preparer security access form**. This form is submitted to gain access to the e-Journal system. If you need to change the approvers on all the journal entries that you create after submitting the Preparer security access form, you should use the "Change Approver/ Change Access Form" located on the <u>EJ home page</u>. See the green box below.

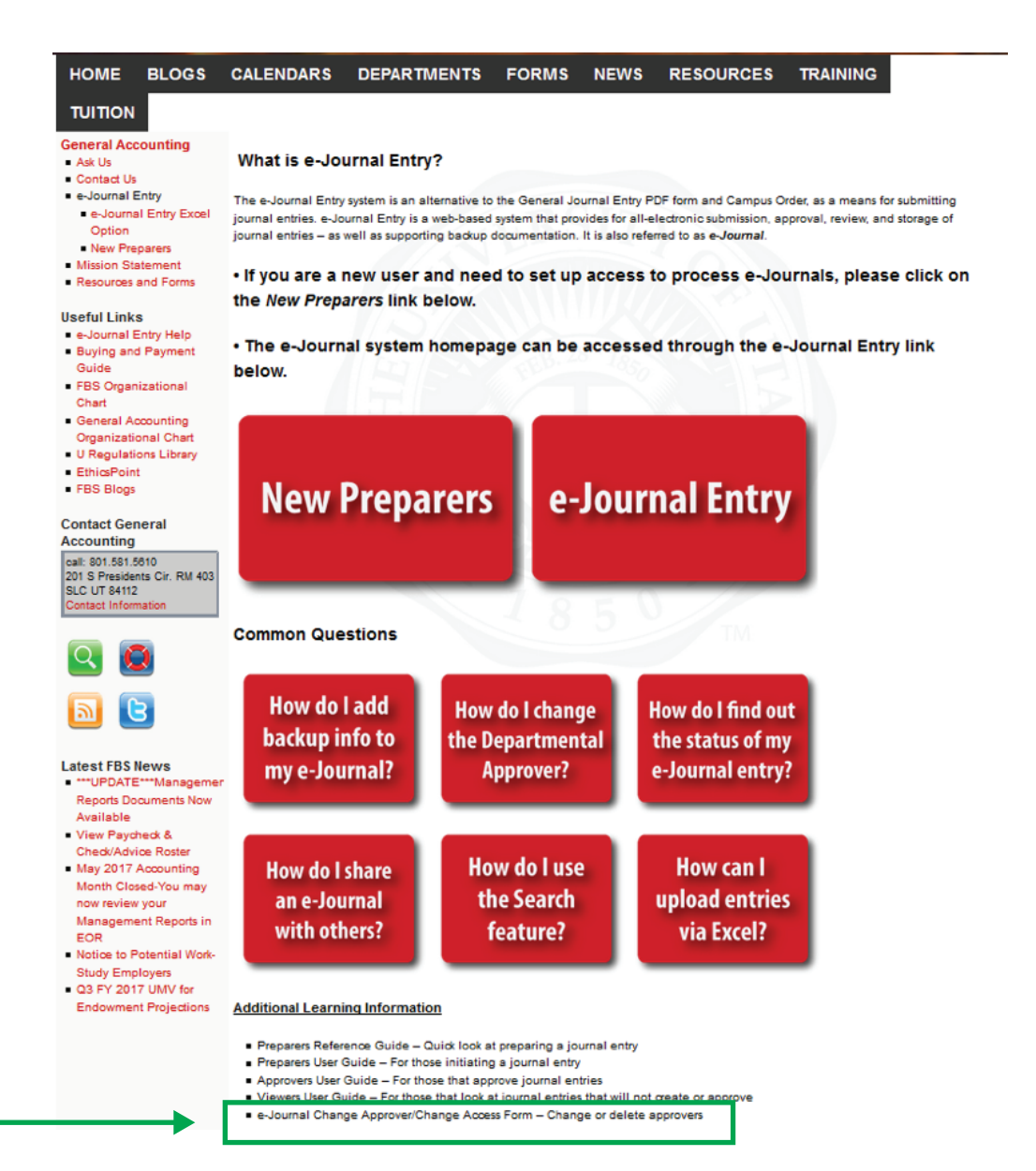

#### e-Journal Entry - Change Approver / Change Access Form

| Aduon.                                                                                                    |                                                                                                    |
|----------------------------------------------------------------------------------------------------|----------------------------------------------------------------------------------------------------|
| Preparer Name: *                                                                                                    |                                                                                                    |
| Preparer Emplid: *                                                                                                    |                                                                                                    |
| Preparer Phone: *                                                                                                    |                                                                                                    |
| Preparer Email: *                                                                                                    |                                                                                                    |
| List the highest level/highest rollu<br>journal entries you prepare. The C                                                                                                    | p Organization for which you are requesting preparer access. We want to capture the Organization that is ultimately res<br>Organization you list here in no way restricts the chartfields used in your journal entries. If you create journal entries for the form which encours one sets to chard the organization and the set of the set of |
| List the highest level/highest rollu<br>journal entries you prepare. The C<br>unrelated Organizations, submit th                                                                                                    | p Organization for which you are requesting preparer access. We want to capture the Organization that is ultimately res<br>Organization you list here in no way restricts the chartfields used in your journal entries. If you create journal entries for<br>his form multiple times, once for each Owner Org.                                                                                                    |
| List the highest level/highest rollul<br>journal entries you prepare. The 6<br>unrelated Organizations, submit the<br>Orgid: *                                                                                                    | p Organization for which you are requesting proparer access. We want to capture the Organization that is ultimately res<br>Organization you list here in no way restricts the chartfields used in your journal entries. If you create journal entries for<br>his form multiple times, once for each Owner Org.                                                                                                    |
| List the highest level/highest rollu<br>journal entries you propere. The d<br>unrelated Organizations, submit th<br>Orgid: *<br>Org Name: *                                                                                                    | p Organization for which you are requesting preparer access. We want to capture the Organization that is ultimately res<br>Organization you list here in no way restricts the chartfields used in your journal entries. If you create journal entries for<br>his form multiple times, once for each Owner Org.                                                                                                    |
| List the highest level/highest rollujournal entries you propera. The Courselated Organizations, submit the organization of the organization of the | p Organization for which you are requesting proparer access. We want to capture the Organization that is ultimately res<br>Organization you list here in no way restricts the chartfields used in your journal entries. If you create journal entries for<br>his form multiple times, once for each Owner Org.<br>Ters (optional):                                                                                                    |

There are three sections on the e-Journal Change Approver/ Change Access Form that will need to be filled out before submitting the form. All the fields with an \* next to them are required information.

- 1) Preparer's information
- 2) Owner Org information
- 3) Default Approvers Information

#### 1. Preparer's Information

The first part of the form that needs to be filled out is information on the preparer. First you will need to select "Update Access" on the Action drop down menu. Continue the first section by filling out all the required preparers' information.

## 2. Owner Org Information

List the highest level/highest rollup Organization for which you are requesting preparer access. If you create journal entries for multiple, unrelated Organization, submit this form multiple times, once for each Owner Org.

## 3. Default Approvers information

Next complete the Default Approvers section of the form. In this section you will specify who you want to approve your journal entries. You will be required to input their name, employee ID # and level. This process can be repeated if multiple approvers are desired.

If you leave the Level blank, each approver will be auto-assigned level 1 and the approvals can occur concurrently. If you have more than one default approver, and want the approvals to happen in a particular order, number the order in which they should occur in the "Level" field.

#### Submitting the Form

After completing the form, click on the submit function at the bottom of the page. This will send the form to General Accounting for processing and set up.

Each default approver will be auto assigned to journal entries created by the preparer, and must open and approve each entry the preparer submits (unless manually removed from entries)

2

## 2. How to change the approver on a single entry

Departmental approvers can also be removed or added to a single entry by the preparer at any time before the approver has approved the entry. Removing an approver could be initiated if the approver is on vacation or otherwise unavailable to approve a journal entry.

Note: as long as the approver on the journal entry hasn't approved the entry, the preparer can recycle the entry back to themselves to change the approver(s) on the entry.

To change an approver on a single entry, click the **Approvals** tab within the Journal Entry

| e-JOURNAL EN<br>FINANCIAL & B<br>THE UNIVERSI                   | ITRY<br>USINESS SERVI<br>ITY OF UTAH | CES            |                       | FEB.           | 28 1850         | FEI                     |
|-----------------------------------------------------------------|--------------------------------------|----------------|-----------------------|----------------|-----------------|-------------------------|
| Home Downloads                                                  | Journal Searc                        | h Journal ID:  | /                     | Search         | New Journal     |                         |
| Journal Entry 👽 Sharing                                         | g 😯                                  |                |                       |                |                 |                         |
| JOURNAL ID: EJ00                                                | 219312                               | ACCTG DATE:    | 06/01/2017            | 2              | Journa          | IL STATE:               |
| CREATED ON: 04/2                                                | 21/2017                              | OWNER ORG      | 00348 V - GENERAL     | ACCOUNTING     | - CAMPUS        | Preparing               |
| GL POSTED DATE:                                                 |                                      | SOURCE:        | EJG - eJournal - Gene | ral Accounting | PREPARED BY:    | 00047288 - BARKER,MAR   |
| FROM EXCEL: No                                                  |                                      | SUB SOUR E:    | 000 - NO SUB SOURC    | E DEFINED      | PREPARER EMAIL: | marci.barker@admin.utał |
| RECYCLED: Yes -                                                 | 0                                    | REQUEST D BY:  | Marci Barker          |                | PREPARER PHONE: | 801-581-7296            |
| Backup Document<br>Retained in Departmen<br>Backup Being Mailed | ation<br>nt 🕜<br>Cover Sheet         | EXPLANATION:   | Demo Entry            |                |                 |                         |
|                                                                 |                                      |                |                       | 1              | A = A           |                         |
| Lines Backup Document                                           | tation 🖉 App                         | ovals Tracking |                       |                |                 |                         |
| Select Lines 💀 Approva                                          | ils 🗣                                |                |                       |                |                 |                         |
|                                                                 | SEL ROL                              | E              | LEVEL                 | STATUS         | EMPLID          | NAME                    |
|                                                                 | 🔘 Add 🕻                              | ept. Approver  |                       |                |                 |                         |

After clicking on the Approval tab the default approvers will be displayed. An example is shown below.

| Lines Backup Documentation Approvals Tracking |       |               |            |                    |  |  |
|-----------------------------------------------|-------|---------------|------------|--------------------|--|--|
| Select Lines 👽 Approvals 👽                    |       |               |            |                    |  |  |
| SEL ROLE                                      | LEVEL | <b>STATUS</b> | EMPLID     | NAME               |  |  |
| Departmental Approval                         | 1     |               | 00342646 🔍 | BAGGETT,REBECCA    |  |  |
| Deportmental Approval                         | 2     |               | 00103917 🔍 | CHURCH, DEAN BRUCE |  |  |
| Add Dept. Approved                            |       |               |            |                    |  |  |
|                                               |       |               |            |                    |  |  |
|                                               |       |               |            |                    |  |  |

To delete approvers - check the box(es) under "SEL" of the approvers you want to delete.

Click the Approvals menu, and then click on "Delete Selected".

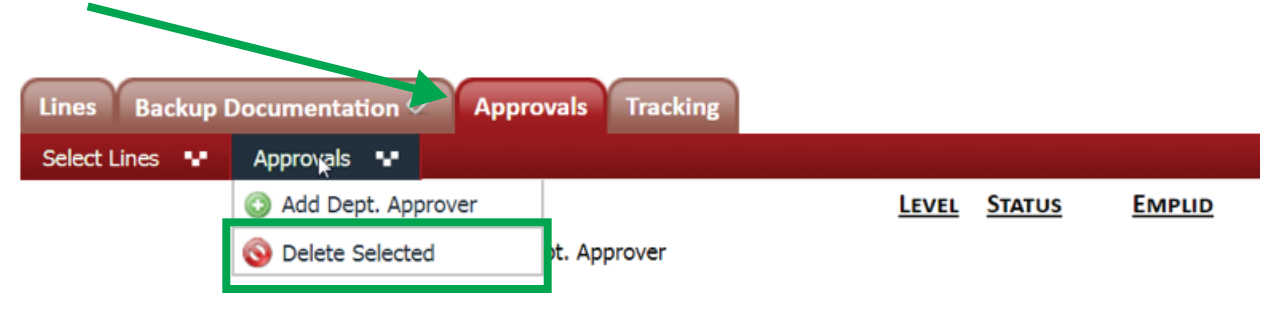

When the "Delete Selected" option has been selected, a pop up box will appear. In the box the preparer should add a comment(s) to why they are deleting an approver on the specific journal entry. Click the **Submit** button when you are finished adding comments.

|              | Comments are optional for this action. |    |
|--------------|----------------------------------------|----|
| $\mathbf{X}$ |                                        |    |
|              |                                        |    |
| •            | Submit Cancel                          | 14 |
|              |                                        |    |

Note: At this point an alternative approver(s) can be added to the e-Journal if desired.

To add Approvers - Click the Approvals menu and then click on the "Add Dept. Approver" on the drop down menu

| Lines Backup I | Documentation 🦉 Appro | ovals Tracking                           |
|----------------|-----------------------|------------------------------------------|
| Select Lines 🗬 | Approvals 📲           |                                          |
|                | 📀 Add Dept. Approver  | <u>Level</u> <u>Status</u> <u>Emplid</u> |
| _              | 🔇 Delete Selected     | pt. Approver                             |

Specify the approver's <u>Emplid</u> (can be found using the spyglass – must be a current employee with an email address on employment record).

| Lines Backup Documentation Ø Ap | provals Tracking |        |      |
|---------------------------------|------------------|--------|------|
| Select Lines 👽 Approvals 👽      |                  |        |      |
| SEL ROLE                        | LEVEL STATUS     | EMPLID | NAME |
| Departmental Approval           | 1                | Q      |      |
| Add Dept. Approver              |                  |        |      |

Enter the first and last name of the individual that you would like to add as an approver

|             | Employee Prompt |   |
|-------------|-----------------|---|
| ld:         |                 |   |
| First name: |                 | 1 |
| Last name:  |                 |   |
|             | Search Cancel   |   |

4

Note: that the full name does not need to be entered in to search if the full name is not known. See screen shot below:

| Employee Prompt |                   |                 |                                |  |  |  |
|-----------------|-------------------|-----------------|--------------------------------|--|--|--|
|                 | Id:               |                 |                                |  |  |  |
|                 | First name:       | Marc            |                                |  |  |  |
|                 | Last name:        | Bark            |                                |  |  |  |
|                 | Sea               | arch Cancel     |                                |  |  |  |
| EMPLID          | NAME              | Home<br>Dept ID | Home Dept                      |  |  |  |
| 00047288        | BARKER,MARCI JANE | 00348           | GENERAL ACCOUNTING -<br>CAMPUS |  |  |  |

Once the individual ID information has been found, click on the EMPLID # to select the individual that you want to approve the e-Journal. See the green box below.

| Employee Prompt |                    |                        |                                |  |  |
|-----------------|--------------------|------------------------|--------------------------------|--|--|
|                 | Id:                |                        |                                |  |  |
|                 | First name: Ma     | rc                     |                                |  |  |
|                 | Last name: Bai     | rk                     |                                |  |  |
|                 | Search             | Cancel                 |                                |  |  |
| EMPLID          | NAME               | <u>Home</u><br>Dept ID | HOME DEPT                      |  |  |
| 00047288        | BARKER, MARCI JANE | 00348                  | GENERAL ACCOUNTING -<br>CAMPUS |  |  |

After you have selected their Emplid number, their information will automatically populate under the **Approvals** tab.

| Home Downloads           | Journal Search Jo | ournal ID:          |                   | Search     | New Journal   |                 |               |            |
|--------------------------|-------------------|---------------------|-------------------|------------|---------------|-----------------|---------------|------------|
| Jour. al Entry 💀 Sharing | × .               |                     |                   |            |               |                 |               |            |
| JOURNAL ID: EJ002        | 219312 Acct       | G DATE: 06/01/20    | )17               |            | Jou           | RNAL STATE:     | <u> </u>      | <b>→</b> ○ |
| CREATED OU: 04/2         | 1/2017 Own        | NER ORGID: 00348    | - GENERAL AC      | COUNTING - | CAMPUS        |                 | Preparing     | Dept       |
| GL POSTED DALE:          | Sour              | RCE: EJG - eJo      | urnal - General / | Accounting | PREPARED BY:  | 00047288 -      | BARKER,MARG   | CI JAN     |
| FROM EXCEL: No           | SUB S             | SOURCE: 000 - NO    | SUB SOURCE D      | EFINED     | PREPARER EMA  | IL: marci.barke | er@admin.utah | n.edu      |
| RECYCLED: es -           | C REQU            | UESTED BY: Marci Ba | arker             |            | PREPARER PHOT | NE: 801-581-72  | 296           |            |
| Backup Documen.          | tion ExpL         | ANATION: Demo En    | itry              |            |               |                 |               |            |
| Retained in Department   | it 🥡              |                     |                   |            |               |                 |               |            |
| Backup Being Mailed      |                   |                     |                   |            |               |                 |               |            |
| C                        | Cover Speet       |                     |                   |            |               |                 |               |            |
|                          |                   |                     |                   | EA.        |               |                 |               |            |
| Lines Backup Document    | ation 🖉 Approvals | Tracking            |                   |            |               |                 |               |            |
| Select Lines 💀 Approval  | s 😯               |                     |                   |            |               |                 |               |            |
|                          | SEL ROLE          |                     | LEVEL             | STATUS     | EMPLID        | NAME            |               |            |
|                          | Departme          | ental Approval      | 1                 |            | 00047288      | BARKER,         | MARCI JANE    |            |
|                          | Add Dept. A       | pprover             |                   |            |               |                 |               |            |
|                          | -                 |                     |                   |            |               |                 |               |            |

5

# To add a Single Approver

If only one approver is selected, the "Level" field has a default of 1 and no further action is necessary.

## To add Multiple Approvers

If multiple approvers are added, the approvers can all be assigned to a "Level" 1. All the approvers have the default level 1assigned. By leaving the default "Level" equal to 1 on each approval row, they will all receive the journal entry concurrently. However all approvers must still approve the entry for it to be complete. See example below.

| Lines Backup Documentation | Approvals Tracking    |              |            |                 |
|----------------------------|-----------------------|--------------|------------|-----------------|
|                            | SEL ROLE              | LEVEL STATUS | EMPLID     | NAME            |
|                            | Departmental Approval | 1            | 00078858 🤍 | BOMAN,RUNAR E   |
|                            | Departmental Approval | 1            | 00356575   | KAPOS,TODD JOHN |
|                            | Add Dept. Approver    |              |            |                 |

Or they can be assigned multiple levels (see green box below) which means that the e-Journal must be approved in a specific order of approvers beginning with level 1 and progressing through the assigned levels. Level 1 Approvers will receive the entry first and be required to approve the entry before it is sent to Level 2 and any subsequent level approvers. Please note that multiple level approvers are not required.

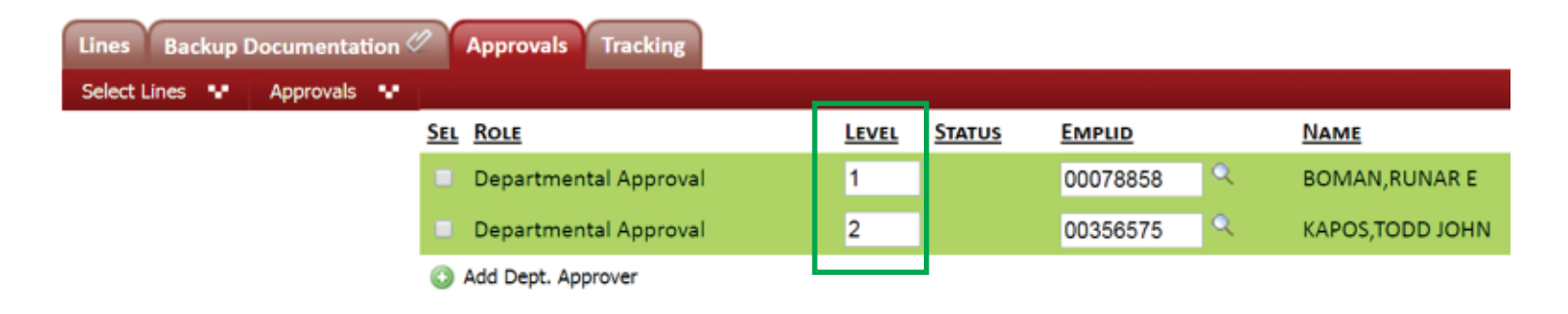

After the e-Journal is submitted, the entire approval path will be visible on the *Approvals* tab.